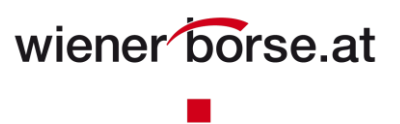

### Meine Börse

"Meine Börse" ist der für Sie personalisierte Bereich von www.wienerborse.at.

Sie können Sich jederzeit mit einer gültigen E-Mail-Adresse und einem von Ihnen gewählten Passwort welches den Passwortrichtlinien<sup>1</sup> entsprechen muss, anmelden bzw. einen Zugang beantragen.

Registrierung / Anmeldung

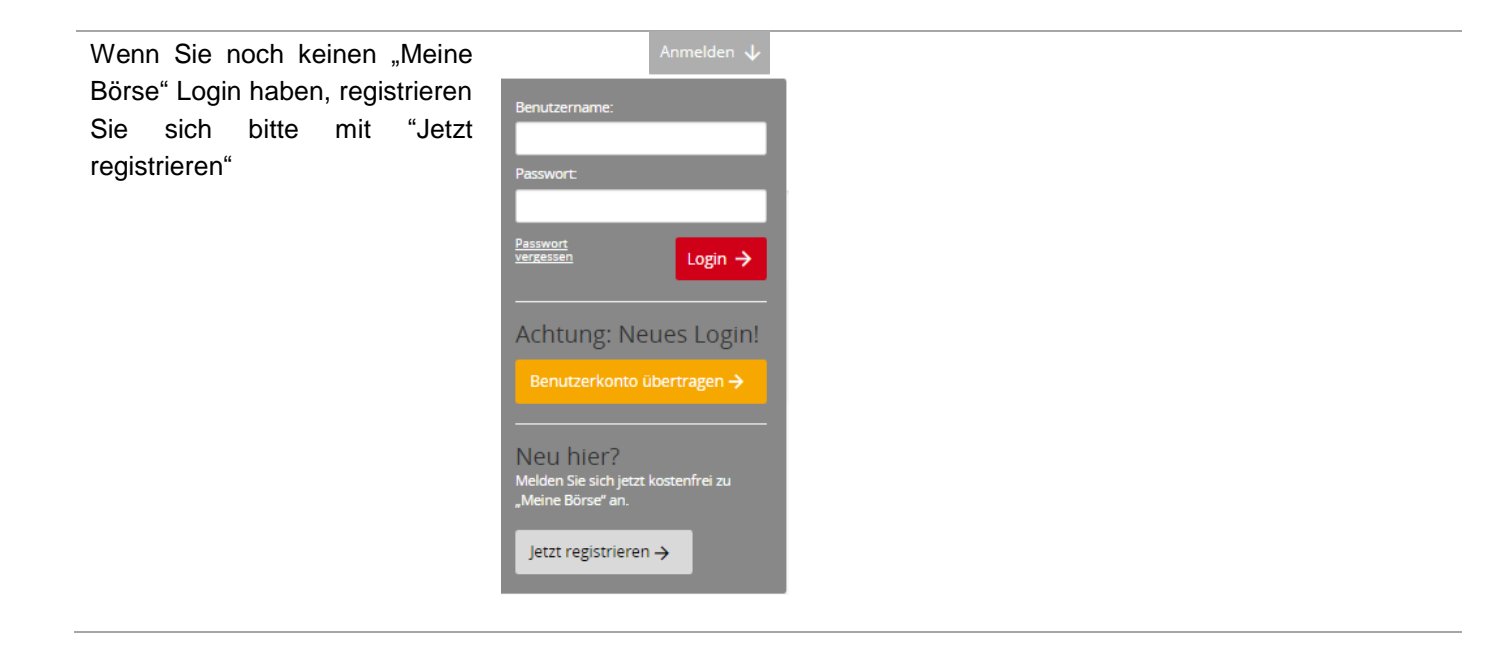

<sup>&</sup>lt;sup>1</sup> Mindestlänge acht Zeichen, davon mindestens ein Großbuchstabe und eine Zahl oder ein Sonderzeichen

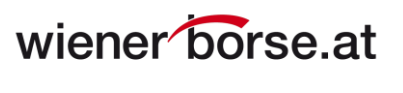

| Geben Sie bitte Ihre persönlichen Daten zur              | E-<br>Mail/Benutzername*            |                                                                                    |                           |                                               |              |
|----------------------------------------------------------|-------------------------------------|------------------------------------------------------------------------------------|---------------------------|-----------------------------------------------|--------------|
| Anmeldung an                                             | Passwort<br>Passwort<br>bestätigen* |                                                                                    |                           |                                               |              |
|                                                          | Anrede*                             | -                                                                                  |                           |                                               | $\checkmark$ |
|                                                          | Vorname*                            |                                                                                    |                           |                                               |              |
|                                                          | Nachname*                           |                                                                                    |                           |                                               |              |
|                                                          | Straße                              |                                                                                    |                           |                                               |              |
|                                                          | PLZ                                 |                                                                                    | Ort                       |                                               |              |
|                                                          | Land                                | Österreich                                                                         |                           |                                               | $\checkmark$ |
|                                                          | Telefon                             |                                                                                    |                           |                                               |              |
|                                                          | Unternehmen                         |                                                                                    |                           |                                               |              |
|                                                          | Marketing                           | Hiermit stimme ich zu, per E-Mail Informationen<br>Ihrem Profil widerrufen werden. | ı rund um die Wiener Bö   | rse zu erhalten. Diese Zustimmung kann jederz | eit in:      |
|                                                          |                                     | Ich stimme zu, dass meine Daten elektronisch ver                                   | erarbeitet werden.        |                                               |              |
|                                                          |                                     | Ich nehme zur Kenntnis, dass die Wiener Börse k                                    | keine Garantie für die Ri | chtigkeit der Daten übernimmt.                |              |
|                                                          | Bitte füllen Sie dieses Feld a      | aus (* Pflichtfeld)                                                                |                           | → Be                                          | estätigen    |
|                                                          | Wiener Börse   Users   Benutzera    | aktivierung                                                                        |                           |                                               |              |
| Eine Bestätigung über die erfolgreiche Anmeldung wird an | User was successful activ           | vated.                                                                             |                           |                                               |              |
| Ihre E-Mail-Adresse versendet.                           |                                     |                                                                                    |                           |                                               |              |
|                                                          |                                     |                                                                                    |                           |                                               |              |

 Nach erfolgreicher Anmeldung
 Meine Börse ↓

 können Sie zwischen den
 → Mein Portfolio

 Meine Watchlist, Meine Alarme,
 → Meine Watchlist

 Mein Profil
 → Meine Alarme

 Auch wieder Abmelden.
 → Mein Profil

 → Abmelden
 → Abmelden

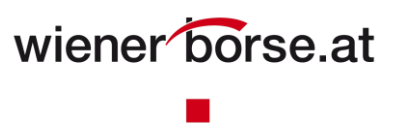

### **Mein Portfolio**

"Mein Portfolio - Positionen" dient zum Simulieren des Wertes eines Portfolios.

Sie können hier Portfolios (Depots) hinzufügen, umbenennen und auch wieder löschen. Einmal angelegte Portfolios können Sie jederzeit über "Depotauswahl" einzeln abrufen.

#### Mein Portfolio – Positionen

| Mein Portfolio                                                                                                    | Meine Watchlist Meine                                                                                 | e Alarme      |                       |                                       |                             |                         |        |                       |                       |                                    |
|----------------------------------------------------------------------------------------------------|----------------------------------------------------------------------------------------------------|---------------|-----------------------|---------------------------------------|-----------------------------|-------------------------|--------|-----------------------|-----------------------|------------------------------------|
| Depotauswahl                                                                                                    | Beispieldepot                                                                                         | ~             | +                     | Depot hinzı                           | ufügen                      |                         |        |                       |                       |                                    |
|                                                                                                    |                                                                                                    |               |                       |                                       |                             |                         | U      | mbenenn               | en I                  | .öschen                            |
| Gesamtwert Portfolio <sup>1</sup><br>24.865,61<br>Differenz <sup>2</sup><br>+117.90   +0.50 %                                                                                                    | Performance seit Kauf <sup>3</sup><br>+55,61<br>Aktuelle Performance <sup>4</sup><br>+55.61   +0.23 % |               | ļ                     | Einzahlunį                            | B                           | In                      | strume | nt hinzufü            | gen:                  |                                    |
|                                                                                                    |                                                                                                    |               |                       | Auszahlun                             | g                           |                         |        |                       |                       | Q                                  |
| Positionen Histo                                                                                                    | prie   Performance   Analy                                                                            | /se           |                       |                                       |                             |                         |        |                       |                       |                                    |
| Aktion Name<br>ISIN 🗸                                                                                                    |                                                                                                    | Letzter Preis | Diff. %<br>Diff. abs. | Datum<br>Zeit                         | Stückumsatz <sup>1</sup>    | Geldumsatz <sup>1</sup> | Stück  | Kaufpreis<br>Kaufwert | Perf. %<br>Perf. abs. | Wert (EUR)                         |
| T 5% NOVOMATIC-AN                                                                                                    | L. 10-17/5.2                                                                                          | 105,460       | -0,02 %<br>-0,020     | 29.04.2016<br>17:30:40                | 0                           | 0                       | 10.000 | 105,460<br>10.546,00  | -0,02 %<br>-0,020     | 10.546,00                          |
| AGRANA BETEILIGUN<br>AT0000603709                                                                                                    | NGS-AG                                                                                                | 86,000        | +1,06 %<br>+0,900     | 02.05.2016<br>10:51:54                | 294                         | 25.282                  | 111    | 85,490<br>9.489,39    | +1,06 %<br>+0,900     | 9.546,00                           |
| EBAT/CALL/ATX AUS<br>AT0000A1KRG8                                                                                                    | TRIAN TRADED INDEX/2000/0.01/31.03.17                                                                 | 3,690         | +0,54 %<br>+0,020     | 29.04.2016<br>17:11:53                | 0                           | 0                       | 1.000  | 3,690<br>3.690,00     | +0,54 %<br>+0,020     | 3.690,00                           |
|                                                                                                    |                                                                                                    |               |                       |                                       |                             |                         |        |                       |                       |                                    |
| Positionen aggregieren                                                                                                    |                                                                                                    |               | Sum<br>Cash<br>Gesa   | me Wertpap<br>bestand⁵<br>mtwert Port | iere<br>:folio <sup>1</sup> |                         |        |                       |                       | 23.782,00<br>1.083,61<br>24.865,61 |
| <sup>1</sup> Gesamtwert Portfolio: Gesamtwert Wertpapiere + Cashbestand <sup>2</sup> Differenz: Differenz des Gesamtwertes Wertpapiere zum Vortag <sup>3</sup> Performance seit Kauf: Gesamtwertes Wertpapiere zum Vortag <sup>3</sup> Performance seit Kauf: Gesamtwertes inklusive Dividenden aller Wertpapiere, inklusive bereits verkaufter Positionen ohne Ein/Auszahlungen <sup>4</sup> Aktuelle Performance: Performance der derzeit im Depot befindlichen Wertpapiere auf Basis der aktuellen Kurse <sup>5</sup> Cashbestand: Summe der Einzahlungen + Dividenden - Spesen - Auszahlungen <sup>6</sup> |                                                                                                    |               |                       |                                       |                             |                         |        |                       |                       |                                    |
|                                                                                                    |                                                                                                    |               |                       |                                       |                             |                         |        |                       |                       |                                    |

Durch Klick auf den Button Aktion

| können Sie jederzeit Instrumente in<br>bestehende Portfolios hinzugefügt,<br>Instrumente in die Watchlist hinzugefügt<br>werden und auch unterschiedlichste Alarme<br>gesetzt und ebenso wieder gelöscht werden. | <ul> <li>→ Kaufen</li> <li>→ Verkaufen</li> <li>→ Ertrag einbuchen</li> <li>→ Zur Watchlist</li> <li>→ Alarm setzen</li> </ul>                        |
|----------------------------------------------------------------------------------------------------|----------------------------------------------------------------------------------------------------|
| Durch Klick auf die Buttons Einzahlung /<br>Auszahlung<br>können Sie den Wert des Portfolios zu einem<br>bestimmten Datum erhöhen bzw. vermindern.                                                               | Einzahlung<br>Auszahlung                                                                                                    |
| Auswahl Instrument<br>Fügen Sie bei Instrument die ISIN, oder den<br>Namen oder den Shortcode des Instruments<br>ein.                                                                                            | Einzahlung     Instrument hinzufügen:       Auszahlung     Q                                                                                          |
| Einzahlung<br>Selektieren Sie das gewünschte<br>Einzahlungsdatum über das Kalenderfeld und<br>geben den Betrag ein.                                                                                              | Einzahlung     Instrument hinzufügen:       Datum     Betrag     Abbrechen ×       29.04.2016     1000     Einzahlung →                               |
| Auszahlung<br>Selektieren Sie das gewünschte<br>Auszahlungsdatum über das Kalenderfeld und<br>geben den Betrag ein.                                                                                              | Einzahlung       Instrument hinzufügen:         Auszahlung       Q         Datum       Betrag       Abbrechen ¥         29.04.2016       Auszahlung → |
| Kalenderfeld                                                                                                    | Datum 29.04.2016                                                                                                    |

#### März 2016 Auswahlmöglichkeit Datum Klick auf das gewünschte Datum. Durch Klick auf die Buttons bzw. >> wird das 10 11 vorige bzw. nächste Monat dargestellt. 23 24 30 31

#### Positionen:

Gibt eine Übersicht über den Wert des Portfolios, mit Angabe des letzten Preises, der absoluten sowie prozentuellen Veränderung als auch der Gesamtperformance auf Basis der aktuellen Kurse, absolut und in Prozent.

| Pos    | itionen                   | Historie          | Performance     | Analy         | se            |                       |                        |                          |                         |    |
|--------|---------------------------|-------------------|-----------------|---------------|---------------|-----------------------|------------------------|--------------------------|-------------------------|----|
| Aktion | Name<br>ISIN 🗸            |                   |                 |               | Letzter Preis | Diff. %<br>Diff. abs. | Datum<br>Zeit          | Stückumsatz <sup>1</sup> | Geldumsatz <sup>1</sup> |    |
|        | 5% NOVOMA<br>AT0000A0KSI  | TIC-ANL 10-17/5.2 |                 |               | 105,460       | -0,02 %<br>-0,020     | 29.04.2016<br>17:30:40 | 0                        | 0                       | 10 |
|        | AGRANA BET<br>AT000060370 | EILIGUNGS-AG      |                 |               | 86,000        | +1,06 %<br>+0,900     | 02.05.2016<br>10:51:54 | 294                      | 25.282                  |    |
|        | AT0000A1KR                | TX AUSTRIAN TRAE  | ED INDEX/2000/0 | 0.01/31.03.17 | 3,690         | +0,54 %<br>+0,020     | 29.04.2016<br>17:11:53 | 0                        | 0                       | 1  |
|        |                           |                   |                 |               |               |                       |                        |                          |                         |    |

Positionen aggregieren

Summe Wertpapiere Cashbestand<sup>5</sup> Gesamtwert Portfolio

<sup>1</sup> Gesamtwert Portfolio: Gesamtwert Wertpapiere + Cashbestand <sup>2</sup> Differenz: Differenz des Gesamtwertes Wertpapiere zum Vortag <sup>3</sup> Performance seit Kauft. Gesamtperformance inklusive Dividenden aller Wertpapiere, inklusive bereits verkaufter Positionen ohne Ein/Auszahlungen <sup>4</sup> aktuelle Performance: Performance der derzeit im Depot befindlichen Wertpapiere auf Basis der aktuellen Kurse <sup>5</sup> Cashbestand: Summe der Einzahlungen + Dividenden - Spesen - Auszahlungen

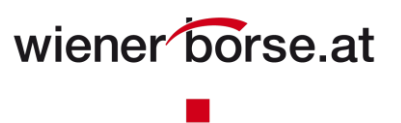

### Mein Portfolio – Historie

"Mein Portfolio - Historie" gibt eine Auflistung aller getätigten Kauf- und Verkaufs- sowie Einzahlungs- und Auszahlungstransaktionen eines Portfolios.

| Mein Portfolio                                                                                | Meine Watchlist Meine A                                                                               | arme  |                          |                |                        |            |        |
|-----------------------------------------------------------------------------------------------|----------------------------------------------------------------------------------------------------|-------|--------------------------|----------------|------------------------|------------|--------|
| Depotauswahl                                                                                  | Beispieldepot                                                                                         | ¥ +   | Depot hinzu              | fügen          |                        |            |        |
|                                                                                               |                                                                                                    |       |                          |                | Umbene                 | nnen Lö    | ischen |
| Gesamtwert Portfolio <sup>1</sup><br>24.865,61<br>Differenz <sup>2</sup><br>+117,90   +0,50 % | Performance seit Kauf <sup>3</sup><br>+55,61<br>Aktuelle Performance <sup>4</sup><br>+55,61   +0,23 % |       | Einzahlung<br>Auszahlung | 3              | Instrument hinzu       | fügen:     | Q      |
| Positionen   Hist                                                                             | orie   Performance   Analyse                                                                          | Stü   | k Aktion                 | Preise Währung | Datum                  | Wert (EUR) | Spesen |
| ISIN                                                                                          |                                                                                                    |       |                          |                | Zeit 🗸                 |            | -,     |
| – Auszahlung                                                                                  |                                                                                                    |       | - Cash                   | - EUR          | 25.03.2016<br>13:45:05 | -1.200,00  | 0,00   |
| AGRANA BETEILIGUNGS-A<br>AT0000603709                                                         | G                                                                                                    | 11    | 1 kaufen                 | 85,490 EUR     | 26.04.2016<br>14:25:58 | 9.490,39   | 1,00   |
| – Einzahlung                                                                                  |                                                                                                    |       | - Cash                   | - EUR          | 26.04.2016<br>16:32:11 | 1.000,00   | 0,00   |
| – Einzahlung                                                                                  |                                                                                                    |       | - Cash                   | - EUR          | 29.04.2016<br>14:45:21 | 10,00      | 0,00   |
| – Einzahlung                                                                                  |                                                                                                    |       | - Cash                   | - EUR          | 29.04.2016<br>15:45:14 | 5.000,00   | 0,00   |
| – Einzahlung                                                                                  |                                                                                                    |       | - Cash                   | - EUR          | 29.04.2016<br>15:45:55 | 20.000,00  | 0,00   |
| EBAT/CALL/ATX AUSTRIAN<br>AT0000A1KRG8                                                        | TRADED INDEX/2000/0.01/31.03.17                                                                       | 1.00  | 0 kaufen                 | 3,690 EUR      | 02.05.2016<br>10:33:28 | 3.690,00   | 0,00   |
| <ul> <li>NOVOMATIC AG 5% BDS 2<br/>AT0000A0KSM6</li> </ul>                                    | 7/10/2017 EUR                                                                                         | 10.00 | 0 kaufen                 | 105,460 EUR    | 02.05.2016<br>10:34:07 | 10.546,00  | 0,00   |

<sup>1</sup> Gesamtwert Portfolio: Gesamtwert Wertpapiere + Cashbestand <sup>2</sup> Differenz: Differenz des Gesamtwertes Wertpapiere zum Vortag <sup>3</sup> Performance seit Kauf: Gesamtperformance inklusive Dividenden aller Wertpapiere, inklusive bereits verkaufter Positionen ohne Ein/Auszahlungen <sup>4</sup> aktuelle Performance: Performance der derzeit im Depot befindlichen Wertpapiere auf Basis der aktuellen Kurse

Ø Begriffsdefinitionen und Formeln

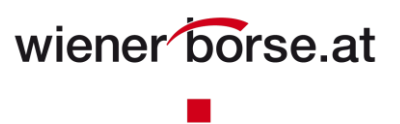

### Mein Portfolio – Performance

"Mein Portfolio - Performance" gibt eine Übersicht über die aktuelle Performance sowie eine Gewinn- und Verlustaufstellung in tabellarischer als auch in Chart-Form.

| Mein Portfolio                                                                                  | Meine Watchlist Mein                                                                                  | ne Alarme |                        |         |           |                    |                |
|-------------------------------------------------------------------------------------------------|----------------------------------------------------------------------------------------------------|-----------|------------------------|---------|-----------|--------------------|----------------|
| Depotauswahl                                                                                    | Beispieldepot                                                                                         |           | + Depot hinz           | ufügen  |           |                    |                |
|                                                                                                 |                                                                                                    |           |                        |         | Ur        | nbenennen          | Löschen        |
| Gesamtwert Portfolio 1<br>24.865,61<br>Differenz 2<br>+117,90   +0,50 %                         | Performance seit Kauf <sup>3</sup><br>+55,61<br>Aktuelle Performance <sup>4</sup><br>+55,61   +0,23 % |           | Einzahlun<br>Auszahlun | g       | Instrumen | t hinzufügen:      | Q              |
| Positionen Histori                                                                              | e Performance Ana                                                                                     | alyse     |                        |         |           |                    |                |
|                                                                                                 | 1 Monat                                                                                               | 6 Monate  | YTD                    | 1 Jahr  | 3 Jahre   | 5 Jahre            | Seit Star      |
| Performance (EUR)                                                                               | +55,610                                                                                               | +55,610   | +55,610                | +55,610 | +55,610   | +55,610            | +55,61         |
| Aktuelle Positionen in EUR <sup>5</sup>                                                         | +55,610                                                                                               | +55,610   | +55,610                | +55,610 | +55,610   | +55,610            | +55,61         |
| realisierte GuV in EUR <sup>6</sup>                                                             | 0,000                                                                                                 | 0,000     | 0,000                  | 0,000   | 0,000     | 0,000              | 0,00           |
| Gesamt in EUR <sup>7</sup>                                                                      | +55,610                                                                                               | +55,610   | +55,610                | +55,610 | +55,610   | +55,610            | +55,61         |
|                                                                                                 | 20.000,01                                                                                             |           |                        |         |           |                    |                |
| 4. Apr 11. Apr                                                                                  | –20.000,(<br>18. Apr 25. Apr 2. Mai                                                                   |           |                        |         |           |                    |                |
| 11. Apr<br>• III                                                                                | 25. Apr                                                                                               |           |                        |         |           |                    |                |
| <sup>1</sup> Gesamtwert Portfolio: Gesamtwert<br><sup>2</sup> Differenz: Differenz des Gesamtwe | : Wertpapiere + Cashbestand<br>rtes Wertpapiere zum Vortag                                            |           |                        |         | 6         | Begriffsdefinition | nen und Formel |

Ferromanice seit auf, Gesamperiornance inkusive owiverident auer vergapiere, inkusive derets verkeuter P Ein/Auszahungen
 4 aktuelle Performance: Performance der derzeit im Depot befindlichen Wertpapiere auf Basis der aktuellen Kurse
 5 Cashbestand: Summe der Einzahlungen + Dividenden - Spesen - Auszahlungen

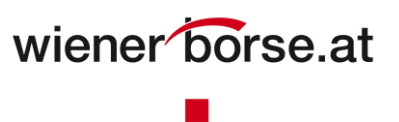

#### Mein Portfolio – Analyse

"Mein Portfolio - Analyse" gibt eine Übersicht über die Zusammensetzung des aktuellen Portfolios in tabellarischer als auch in Chart-Form.

| Mein Portfolio                                                          | Meine Watchlist                                           | Meine Alarme                                           |                          |                         |                               |                       |
|-------------------------------------------------------------------------|-----------------------------------------------------------|--------------------------------------------------------|--------------------------|-------------------------|-------------------------------|-----------------------|
| Depotauswahl                                                            | Beispieldepot                                             | Y                                                      | + Depot hinzuf           | ügen                    |                               |                       |
|                                                                         |                                                           |                                                        |                          |                         | Umbenennen                    | Löschen               |
| Gesamtwert Portfolio 1<br>24,865,61<br>Differenz 1<br>+117,90   +0,50 % | Performance s<br>+55,61<br>Aktuelle Perfor<br>+55,61   +1 | eit Kauf <sup>3</sup><br>mance <sup>4</sup><br>D,23 96 | Einzahlung<br>Auszahlung |                         | Instrument hinzufügen:        | Q                     |
| Positionen Hist                                                         | orie Performance                                          | Analyse                                                |                          |                         |                               |                       |
| PORTFOL                                                                 | IO ANALYSIS                                               | Wertpapier<br>– Anleihen                               | Anteil ↑<br>44,34 %      | Gesamtwert<br>10.546,00 | Performance seit Kauf<br>0,00 | Performance<br>0,00 % |
|                                                                         | Anleihen                                                  | – Aktien & Sonstige                                    | 40,14 %                  | 9.546,00                | +55,61                        | +0,59 %               |
|                                                                         | Aktien & Sonstige<br>Optionsscheine                       | - Optionsscheine                                       | 15,52 %                  | 3.690,00                | 0,00                          | 0,00 %                |
| <sup>1</sup> Gesamtwert Portfolio: Gesamt                               | wert Wertpapiere + Cashbestand                            |                                                        |                          |                         | Begriffsdefinition            | nen und Formeln       |

<sup>1</sup> Gesamtwert Portfolio: Gesamtwert Wertpapiere + Cashbestand
 <sup>2</sup> Differenz: Differenz des Gesamtwertes Wertpapiere zum Vortag
 <sup>3</sup> Performance seit Kauf: Gesamtperformance inklusive Dividenden aller Wertpapiere, inklusive bereits verkaufter Positionen ohne Ein/Auszahlungen
 <sup>4</sup> aktuelle Performance: Performance der derzeit im Depot befindlichen Wertpapiere auf Basis der aktuellen Kurse
 <sup>5</sup> Cashbestand: Summe der Einzahlungen + Dividenden - Spesen - Auszahlungen

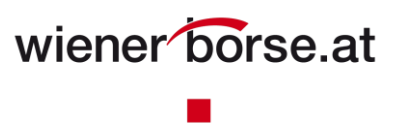

### **Meine Watchlist**

"Meine Watchlist" dient zum Erstellen einer Liste von ausgewählten Instrumenten.

Sie können hier Listen hinzufügen, umbenennen und auch wieder löschen. Einmal angelegte Listen können Sie jederzeit über "Listenauswahl" einzeln abrufen.

#### **Meine Watchlist – Positionen**

| Listen-Auswahl Beispielliste   Watchlist hinzufügen Umbenennen Umbenennen                                                                                                    |         |
|----------------------------------------------------------------------------------------------------|---------|
| Beispielliste                                                                                                    |         |
|                                                                                                    | Löschen |
| Instrument hinzufügen:                                                                                                    | Q       |
| Positionen                                                                                                    |         |
| Aktion Name Letzter Preis Diff. % Datum Bid Tageshoch Stückumsatz <sup>1</sup> Geldumsatz <sup>1</sup> Wertpapierart/-<br>ISIN ↓ Diff. abs. Zeit Ask Tagestief                                                                                                    | gattung |
| T AMAG AUSTRIA METALL AG         31,060         -1,40 %         18.05.2016         -         31,060         2.136         66.344         -           AT00000AMAG3         -0,440         17:34:03         -         31,060         2.136         66.344         -                                                                                                    |         |
| ERSTE GROUP BANK AG<br>AT0000652011         22,950         +0,24 %         18.05.2016         -         23,070         1.179.310         26.949.511                                                                                                    |         |
| • OMV AG<br>AT0000743059         26,065         +0,58 %         18.05.2016         -         26,100         660.760         17.144.211         -           • 0,150         17:33:10         -         25,740         -         25,740         -         -         -         -         -         -         -         -         -         -         -         -         -         -         -         -         -         -         -         -         -         -         -         -         -         -         -         -         -         -         -         -         -         -         -         -         -         -         -         -         -         -         -         -         -         -         -         -         -         -         -         -         -         -         -         -         -         -         -         -         -         -         -         -         -         -         -         -         -         -         -         -         -         -         -         -         -         -         -         -         -         -         -         -         -         -         -< |         |

| Durch Klick auf den Button Aktion                                                                   | Ξ                                                                              |
|----------------------------------------------------------------------------------------------------|--------------------------------------------------------------------------------|
| können Sie jederzeit Instrumente Löschen, weitere Alarme setzen oder zu einem Portfolio hinzufügen. | <ul> <li>→ Löschen</li> <li>→ Zum Portfolio</li> <li>→ Alarm setzen</li> </ul> |

Positionen gibt eine Übersicht über den Wert der Instrumente, mit Angabe des letzten Preises, der absoluten sowie prozentuellen Veränderung als auch des Tagehochs und Tagestiefs, als auch den Stück- und Geldumsatz des Instruments.

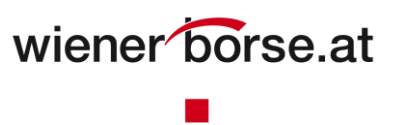

## **Meine Alarme**

"Meine Alarme" dient zum Erstellen einer Liste von ausgewählten Alarmen für ausgewählte Instrumente.

Sie können hier Alarme für Instrumente hinzufügen, ändern und auch wieder löschen bzw. aktiv und inaktiv setzen.

| Mein Portfolio Meine Watchlist           | Meine Alarme           |                         |                                  |
|------------------------------------------|------------------------|-------------------------|----------------------------------|
|                                          |                        |                         | Instrument hinzufügen:           |
|                                          |                        |                         | Q                                |
| Aktion Name<br>ISIN 🗸                    |                        | Letzter Preis Signaltyp | Wert Status                      |
| AMAG AUSTRIA METALL AG     AT00000AMAG3  |                        | 32,125 % Change         | 0,01 % inactive                  |
| AMAG AUSTRIA METALL AG<br>AT00000AMAG3   |                        | 32,125 Tief             | 31,00 active                     |
| AMAG AUSTRIA METALL AG     AT00000AMAG3  |                        | 32,125 Preis-Email      | um 00:00 active                  |
| AMAG AUSTRIA METALL AG     AT00000AMAG3  |                        | 32,125 Preis-Email      | um 00:00 inactive                |
| AMAG AUSTRIA METALL AG<br>AT00000AMAG3   |                        | 32,125 Preis-Email      | um 00:00 active                  |
| ▼ AMAG AUSTRIA METALL AG<br>AT00000AMAG3 |                        | 32,125 Preis-Email      | um 00:00 active                  |
| ▼ AMAG AUSTRIA METALL AG<br>AT00000AMAG3 |                        | 32,125 Preis-Email      | um 00:00 active                  |
|                                          |                        |                         |                                  |
|                                          |                        |                         | Begriffsdefinitionen und Formeln |
|                                          |                        |                         |                                  |
| Durch Klick auf den Butt<br>Aktion       | on 📃                   |                         |                                  |
| können Sie jederzeit einen Ala           | rm → Ändern            |                         |                                  |
| ändern, einen neuen Ala                  | rm <sub>&gt; Neu</sub> |                         |                                  |
| Alarm löschen.                           | → Löschen              |                         |                                  |

Durch Klick auf den Button Neu können Sie die Parameter für einen neuen Alarm setzen.

| Meine Alarme                                                  |                                                            | $\times$ |
|---------------------------------------------------------------|------------------------------------------------------------|----------|
| Ausgewähltes Inst<br><sub>Name</sub><br>ISIN<br>Letzter Preis | rument<br>AMAG AUSTRIA METALL AG<br>AT00000AMAG3<br>32,125 |          |
| Setzen Sie Ihren n                                            | euen Alarm                                                 |          |
| O Preis>=                                                     |                                                            |          |
| O Preis =<                                                    |                                                            |          |
| O Jahreshoch (52 Wochen)                                      | 32,130                                                     |          |
| O Jahrestief (52 Wochen)                                      | 32,125                                                     |          |
| O Allzeithoch                                                 | 36,000                                                     |          |
| O Allzeittief                                                 | 25,060                                                     |          |
| Prozentuelle Differenz                                        | 0,010                                                      |          |
| O Uhrzeit                                                     | 00 🖌 00 🖌 🗆 Active                                         |          |
| Abbrechen                                                     | →Übernehmen                                                |          |
|                                                               |                                                            |          |

Hinweis: Gemäß Ihren Einstellungen erhalten Sie E-Mail Benachrichtigungen pro aktiven Alarm. Sie können jederzeit den Alarm inaktiv setzen.

| Durch Klick auf den Button                                                     | Meine Alarme                                                  | ×                                                          |
|--------------------------------------------------------------------------------|---------------------------------------------------------------|------------------------------------------------------------|
| Andern<br>können Sie die Parameter für<br>einen bestehenden Alarm<br>anpassen. | Ausgewähltes Inst<br><sub>Name</sub><br>ISIN<br>Letzter Preis | rument<br>AMAG AUSTRIA METALL AG<br>AT00000AMAG3<br>32,125 |
|                                                                                | Neue Einstellunge                                             | n                                                          |
|                                                                                | O Preis >=                                                    |                                                            |
|                                                                                | O Preis =<                                                    |                                                            |
|                                                                                | O Jahreshoch (52 Wochen)                                      | 32,130                                                     |
|                                                                                | O Jahrestief (52 Wochen)                                      | 32,125                                                     |
|                                                                                | O Allzeithoch                                                 | 36,000                                                     |
|                                                                                | O Allzeittief                                                 | 25,060                                                     |
|                                                                                | Prozentuelle Differenz                                        | 0,010                                                      |
|                                                                                | O Uhrzeit                                                     | 00 🖌 00 🖌 🗆 Active                                         |
|                                                                                | $\rightarrow$ Abbrechen                                       | →Übernehmen                                                |
|                                                                                |                                                               |                                                            |

Hinweis: Gemäß Ihren Einstellungen erhalten Sie E-Mail Benachrichtigungen pro aktiven Alarm. Sie können jederzeit den Alarm inaktiv setzen.

Durch Klick auf den Button "Löschen" können Sie einen bestehenden Alarm löschen.

| Meine Alarme                            |                        | $\times$ |
|-----------------------------------------|------------------------|----------|
| Ausgewähltes                            | Instrument             |          |
| Name                                    | AMAG AUSTRIA METALLAG  |          |
| ISIN                                    | AT0000AMAG3            |          |
| Letzter Preis                           | 32,125                 |          |
| Neue Einstellu<br>Do you really want to | delete selected alert? |          |

Hinweis: Gemäß Ihren Einstellungen erhalten Sie E-Mail Benachrichtigungen pro aktiven Alarm. Sie können jederzeit den Alarm inaktiv setzen.

| Alarm, wenn Preis >= dem       | Setzen Sie Ihren n       | euen Alarm         |  |  |
|--------------------------------|--------------------------|--------------------|--|--|
| gesetzten Preis                | O Preis >=               |                    |  |  |
| Alarm, wenn Preis >= dem       | O Preis =<               |                    |  |  |
| Gesetzen Preis                 | O THEFT                  | 22.120             |  |  |
| Alarm, wenn Preis über dem     | O Jahreshoch (52 Wochen) | 52,150             |  |  |
| Jahreshoch                     | O Jahrestief (52 Wochen) | 32,125             |  |  |
| Alarm, wenn Preis über dem     | O Allzeithoch            | 36,000             |  |  |
| Jahrestief                     |                          | 25,060             |  |  |
| Alarm, wenn Preis über dem     | O Alizeituei             |                    |  |  |
| Allzeithoch                    | Prozentuelle Differenz   | 0,010              |  |  |
| Alarm, wenn Preis über dem     | O Uhrzeit                | 00 🕑 00 🔽 🗆 Active |  |  |
| Allzeittief                    |                          | -> Überrehmen      |  |  |
| Alarm, wenn Preis die gesetzte | Abbrechen                | -y oberneimen      |  |  |
| Prozentuelle Differenz         | <u>.</u>                 |                    |  |  |
| unter/überschreitet            |                          |                    |  |  |
| Uhrzeit, wann Alarm versendet  |                          |                    |  |  |
| wird                           |                          |                    |  |  |
| ndikator, ob Alarm aktiv oder  |                          |                    |  |  |
| inaktiv ist                    |                          |                    |  |  |
| Mit Übernehmen werden die      |                          |                    |  |  |
| gesetzten Parameter            | r                        |                    |  |  |
| gespeichert, mit Abbrecher     | 1                        |                    |  |  |

erfolgt keine Speicherung